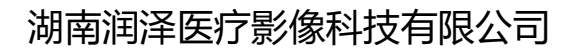

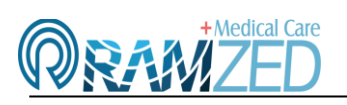

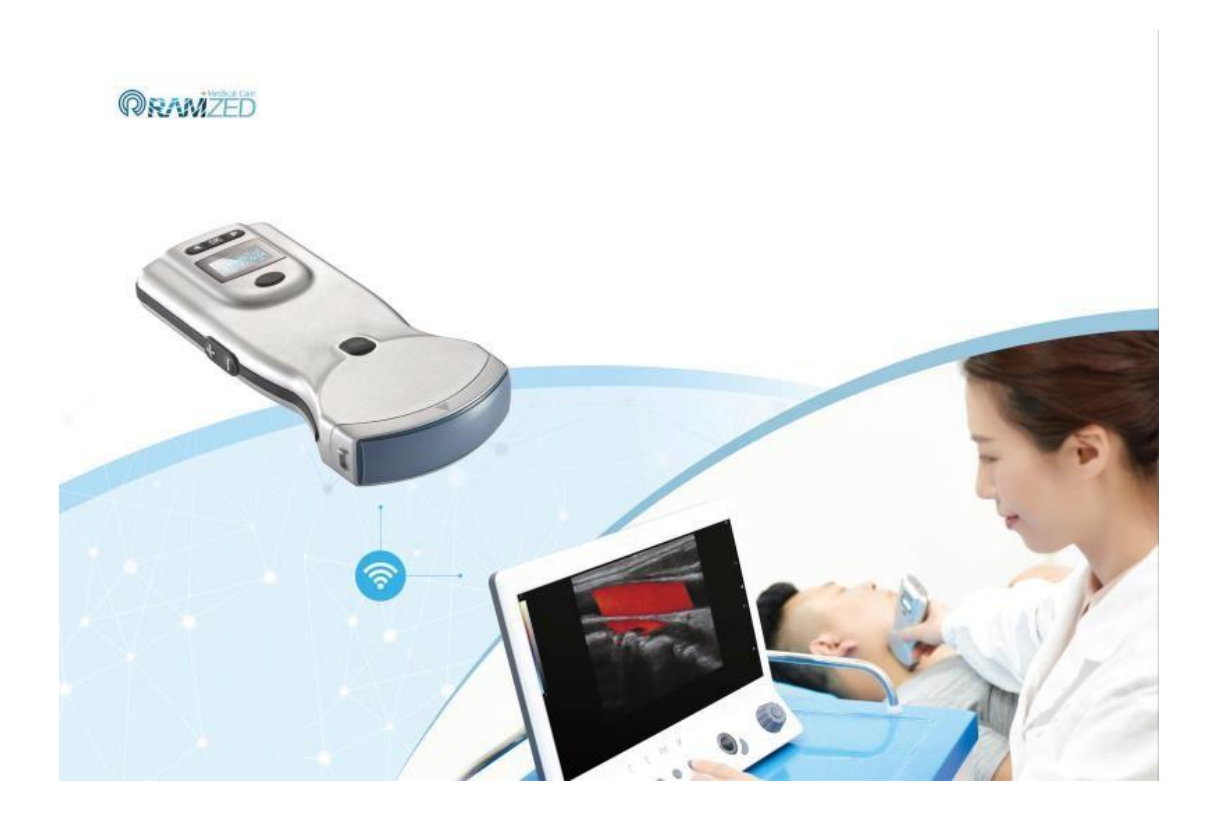

# 无线掌上彩超成像诊断系统

Android 软件安装及连接

版本: V1.0

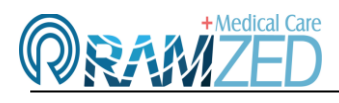

- 一、软件安装
- 1、用浏览器扫描二维码下载软件

|              |                 | €     | Û       | $\heartsuit$ | ୢ       | Ħ        |   |      |      |
|--------------|-----------------|-------|---------|--------------|---------|----------|---|------|------|
| 没有           | SIM卡图念          |       |         |              |         |          |   | 12 - | 4:36 |
| $\leftarrow$ | $\rightarrow$ O | 合 搜   | 索或输入网   | 列址           |         |          | 8 | +    | :    |
|              |                 |       |         |              |         |          |   | 1    |      |
|              |                 |       |         |              |         |          |   |      |      |
|              | 人民网             | 新华网   | 央视网     |              | 网信网     | 中国网      |   | 光明网  |      |
|              | -               |       |         |              |         |          |   | _    |      |
|              | 58              | 1     | Â       |              | 愛適宝     |          |   | Þ    |      |
|              | 58同城            | 京东    | 安居奢     |              | 爱淘宝     | 华为闾      | 卖 | 视频   |      |
|              |                 |       | NIA.    |              |         | S        | 1 | 00   |      |
|              |                 | 10.50 | di mate | ~            | C0+7188 | +63.XTT  |   |      |      |
|              | 千八回城            | 的时代主  | 应用巾     | 00           | 001049  | 196(199) |   | 史罗   |      |

2、勾选"不再提示",点击"允许",再点击下面的"继续安装"

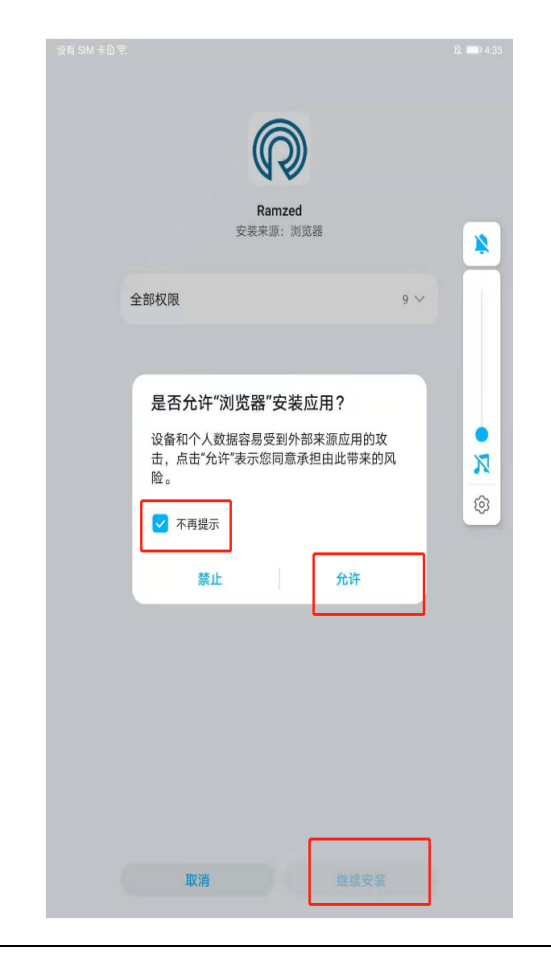

## 湖南润泽医疗影像科技有限公司

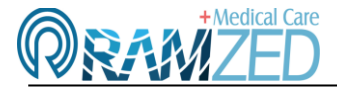

#### Hunan Ramzed Medical Imaging Technology Co;Ltd.

3、允许权限, 点击"继续"

|     | 允许Ramzed访问的权限 |        |
|-----|---------------|--------|
|     |               |        |
| 新权刚 | R             |        |
|     | 存储            |        |
| 0   | 相机            |        |
| Ŷ   | 麦克风           |        |
| 0   | 位置信息          | 始終允许 > |

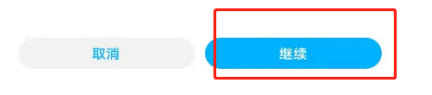

#### 4、点击"继续安装"并等待软件安装

| 没有 SIM 卡图 完 |               |                                   | 12    | 1 4:36 |
|-------------|---------------|-----------------------------------|-------|--------|
|             | G             |                                   |       |        |
|             | Ramz<br>安装来源: | zed<br>浏览器                        |       | *      |
| 签名不一致       |               | <b>风险项</b><br>释"继续安装"表示您愿意承<br>社。 | 担由此带来 |        |
| 全部权         | 限             |                                   | 9 ~   |        |
|             |               |                                   |       | 2      |
|             |               |                                   |       | ι<br>Ο |
|             |               |                                   |       |        |
|             |               |                                   |       |        |
|             |               |                                   |       |        |
|             | 取消            | 继续安装                              |       |        |
|             |               |                                   |       |        |

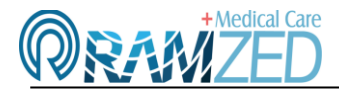

5、点击"完成"则完成软件的安装。

| 没有 SIM 卡圖 🕏 |                        |      | 政 💷 4:36 |
|-------------|------------------------|------|----------|
|             |                        |      |          |
|             |                        |      |          |
|             |                        |      |          |
|             | $(\bigcirc)$           | )    |          |
|             | 44                     |      |          |
|             | Descard                |      |          |
|             | 安装来源·汕                 | 常調   |          |
|             | × 10 million 1 million | AVEP |          |
|             |                        | ***  |          |
|             | 🥑 安装成                  | 切    |          |
|             |                        |      |          |
|             |                        |      |          |
|             |                        |      |          |
|             |                        |      |          |
|             |                        |      |          |
|             |                        |      |          |
|             |                        |      |          |
|             |                        |      |          |
|             |                        |      |          |
|             |                        |      |          |
|             |                        |      |          |
|             |                        |      |          |
|             |                        |      |          |
|             |                        |      |          |
|             |                        |      |          |
|             |                        |      |          |
|             |                        |      |          |
|             |                        |      |          |
|             |                        |      |          |
|             |                        |      |          |
|             |                        |      |          |
|             |                        |      |          |
|             |                        |      |          |
| (C)         | 完成                     | 打开   |          |
|             |                        |      |          |
|             |                        |      |          |

- 二、掌超设备 WiFi 连接
- 1、打开手机 WLAN 列表找到机器背面 WD 开头的序列号点击连接,密码是:12345678

| 没有 SIM 卡D 完                                         |                                   | X 💷 4:38 |
|-----------------------------------------------------|-----------------------------------|----------|
|                                                     | WLAN                              |          |
| 设置                                                  | WLAN<br>点击查看 <del>帮助</del>        |          |
| Q 搜索设置项                                             | 更多 WLAN 设置                        | >        |
| 188******11•           华为帐号、付款与 >           账单、云空间等 | 可用 WLAN 列表<br>rz04<br>已连接 (网络质量好) | े        |
| WLAN rz04 >                                         | WDB191108D026<br>已保存,加密(不可上网)     | <b></b>  |
| ★ 蓝牙 已关闭 >                                          | WDB191108D018<br>加密               | <b>a</b> |
| 1 移动网络 >                                            | RUNKUN Medical<br>加密              | <u></u>  |
| <b>夕</b> 更多连接 >                                     | HONOR V20<br>加密                   | ()<br>Th |
| 🔎 桌面和壁纸 >                                           | XiaoMG<br>加密                      | (i)      |
| 显示和亮度 >                                             | 添加其他网络                            |          |
| 声音和振动 >                                             |                                   |          |
| 🦲 通知 >                                              |                                   |          |
| 🔎 生物识别和密码 >                                         |                                   |          |
| 😧 应用 >                                              |                                   |          |

2、在界面中找到 Ramzed 的图标,双击运行软件。

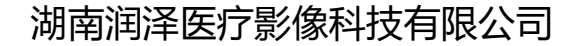

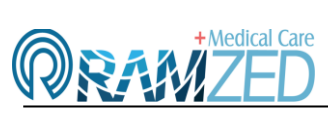

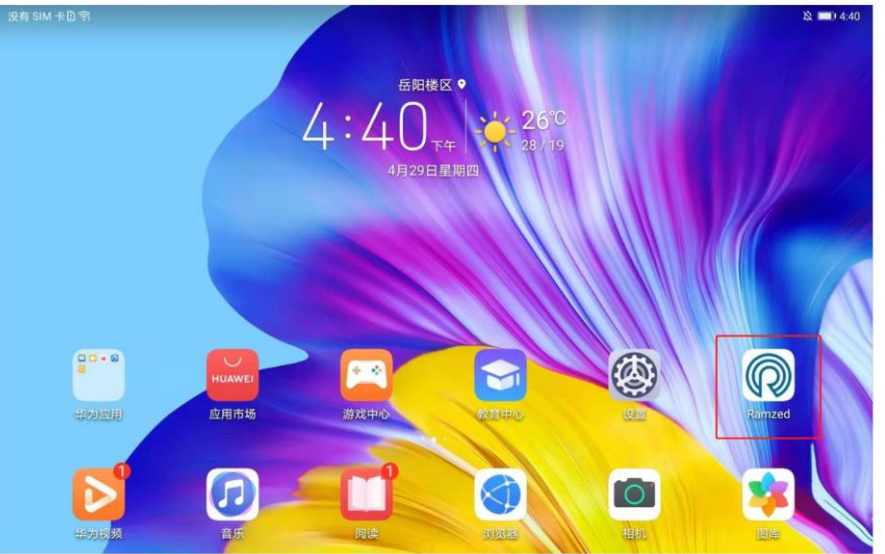

3、连接成功,界面中会显示对应掌超设备的超声图像。

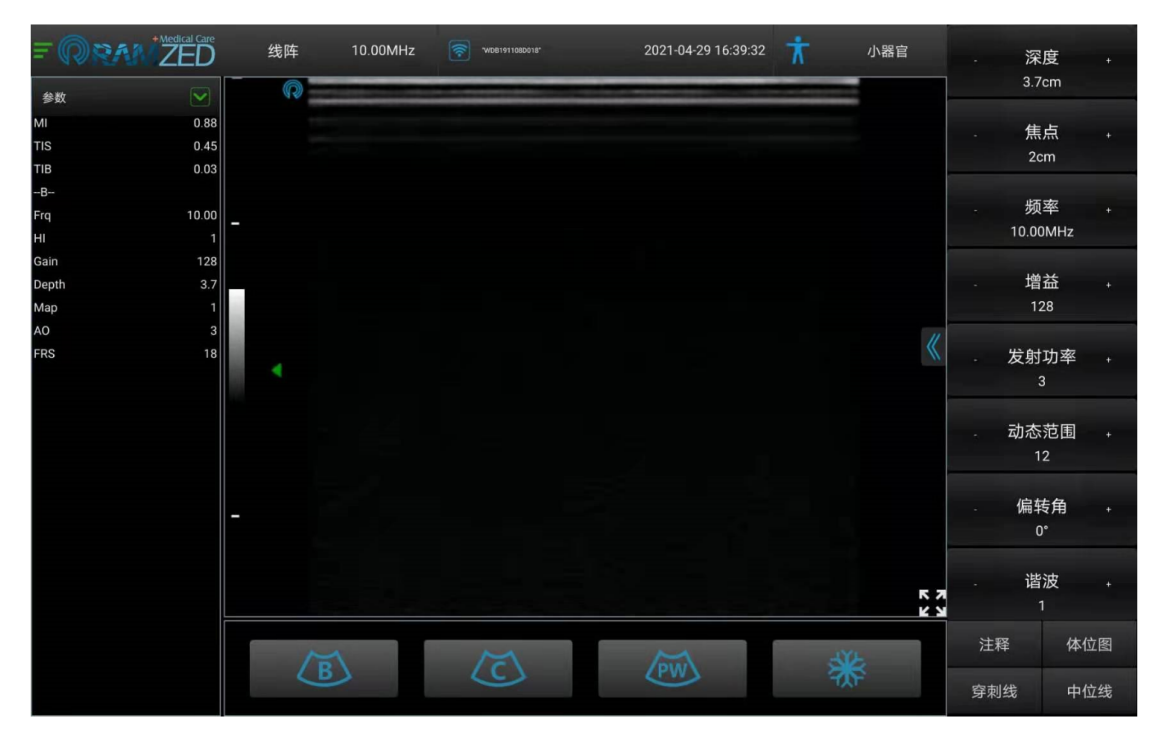

三、使用过程中需要注意的地方:

一、同一台掌超设备,只能被一台显示终端连接并显示,如需在另外一台显示终端上使用则需在退 出 WLAN 并重启掌超设备,否则在提示无法加入该网。

二、显示终端版本、配置较低时,则会在使用过程中会有图像不流畅问题产生,请在安装前先了解 APP 需要运行环境的最低配置。

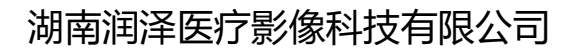

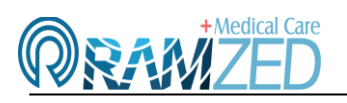

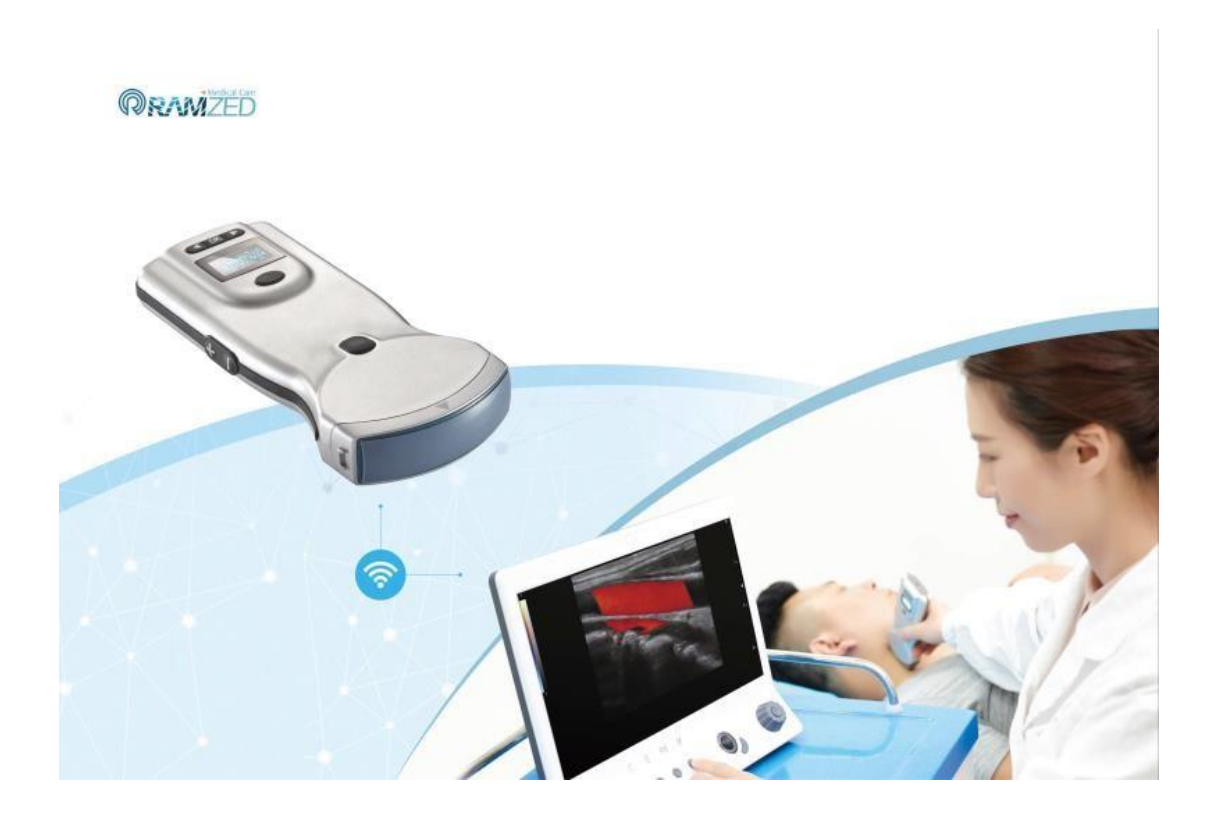

# 无线掌上彩超成像诊断系统

iOS 软件安装及连接

版本: V1.0

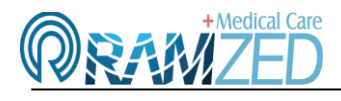

- 一、软件下载及安装
- 1、在 App Strore 中搜索 "RZ-WD6", 找到 RZ-WD6, 点击下载、安装即可。

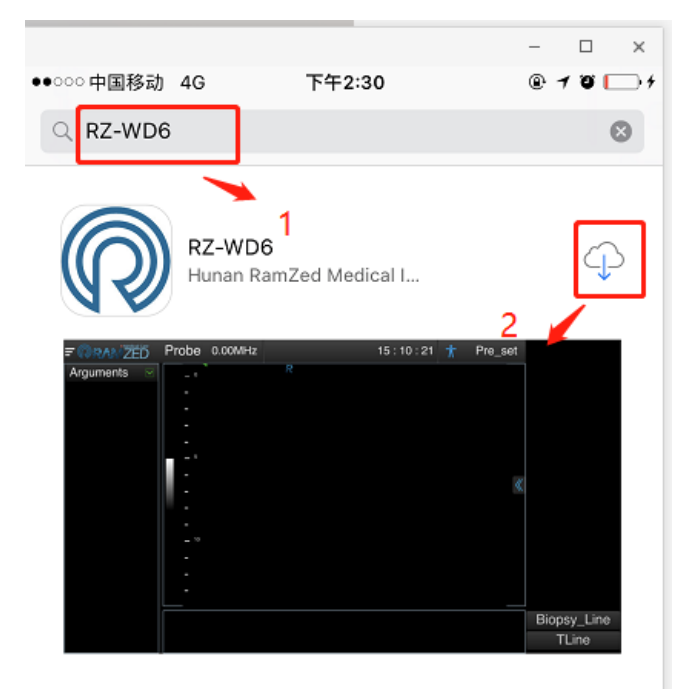

- 二、掌超设备 WiFi 连接
- 1、开启探头后,进入手机无线设置界面
- 2、找到需要连接的掌超设备序列号
- 3、输入连接密码: 12345678

| <b>≜ ╤ (j</b>                                |
|----------------------------------------------|
|                                              |
| <b>≜</b>                                     |
| <b>≜                                    </b> |
|                                              |
|                                              |

### 湖南润泽医疗影像科技有限公司

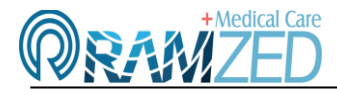

Hunan Ramzed Medical Imaging Technology Co;Ltd.

4、连接后,进入 RZ-WD6,它将会在几秒后工作,如下图所示。

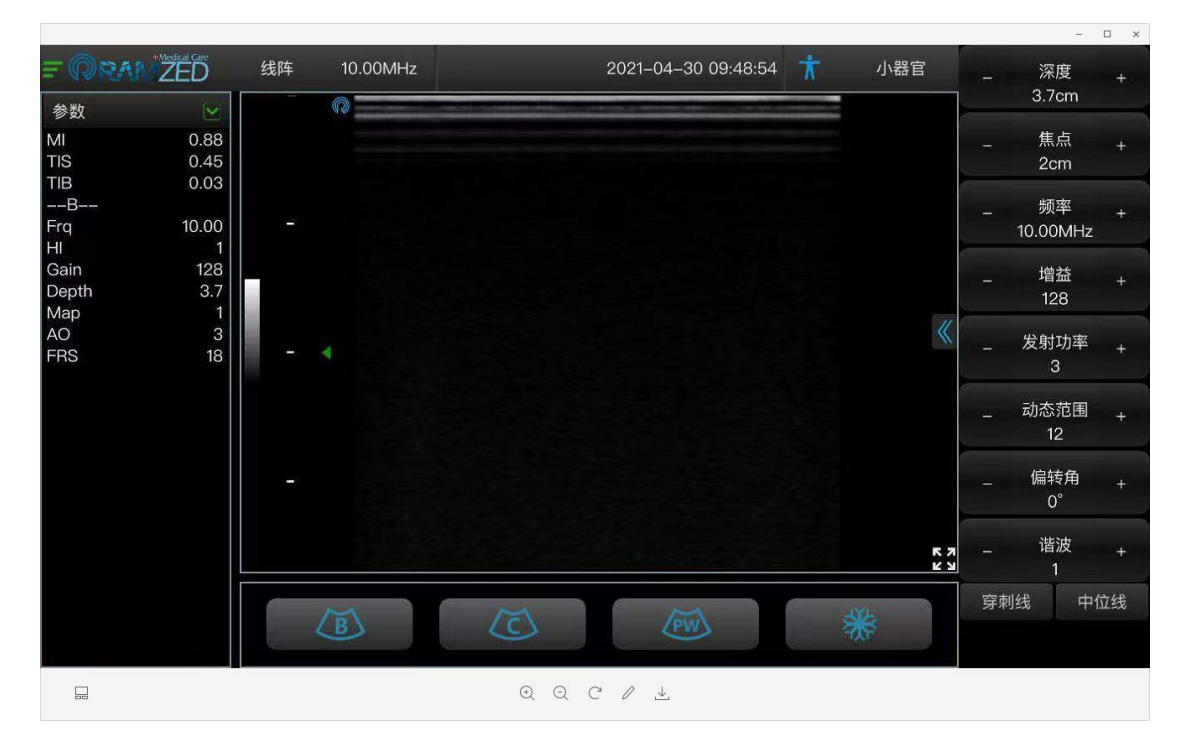

注: 启动是如果弹出下图中的提示,请选择: "允许使用无线局域网与蜂窝移动网络"

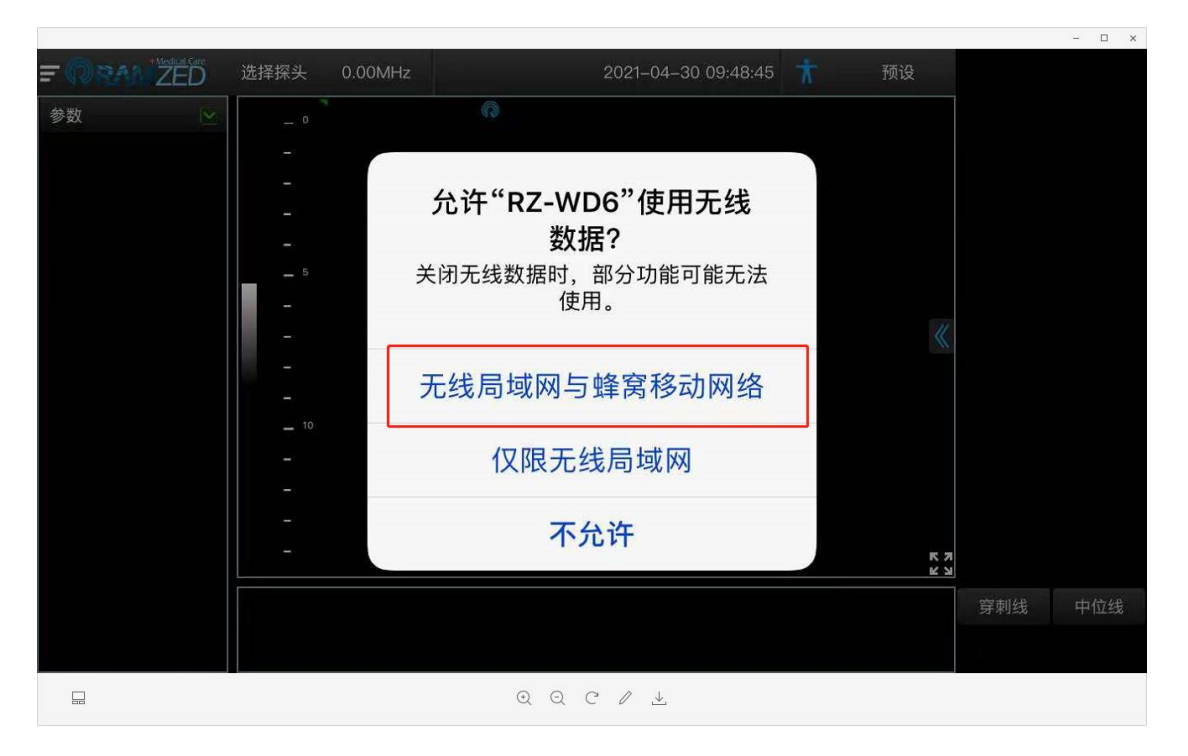

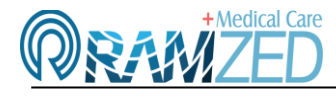

#### 三、使用过程中需要注意的地方:

1、若连接过程中,连接了掌超设备序列号但是界面中却无信号显示,则请关闭掌超设备并退出 APP

#### 后按以下操作步骤进行

1>点击设置按钮,进入设置界面,向下滑动在列表中找到"RZ-WD6"并点击

|                | -                 |     |
|----------------|-------------------|-----|
| •••••• 中[      | 国移动 4G 下午2:01 @ · | 1 0 |
|                | 设直                |     |
| 9羌             | 晓黑板               | >   |
| 医学<br>影像       | 医学影像              | >   |
| ۲              | 优酷                | >   |
| £              | 邮储银行              | >   |
| ***            | 支付宝               | >   |
| C              | 中国建设银行            | >   |
|                | 中国农业银行            | >   |
| K              | Кеер              | >   |
| ₽              | Office Lens       | >   |
| $ end{large} $ | QQ                | >   |
|                | QQ音乐              | >   |
|                | QQ邮箱              | >   |
| R              | RZ-WD6            | >   |
|                | VUE               | >   |
|                |                   |     |
|                |                   |     |

2>设置"无线数据"为:WLAN 与蜂窝移动,即可。

### 湖南润泽医疗影像科技有限公司

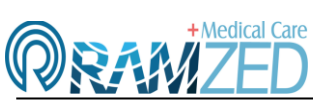

#### Hunan Ramzed Medical Imaging Technology Co;Ltd.

| ●●○○○ 中国移动 4G<br><b>〈</b> 设置 | 下午2:01<br><b>RZ-WD6</b> | - 🗆 X<br>@ <b>1 0 </b> — | ●●●○○ 中国移动 4G<br><b>〈</b> RZ-WD6 | 下午2:01<br>RZ-WD6 | - □ × ½<br>@ <b>1 0 </b> |
|------------------------------|-------------------------|--------------------------|----------------------------------|------------------|--------------------------|
| 允许"RZ-WD6"访问                 | 无线局域网                   | 与蜂窒移动 >                  | 允许"RZ-WD6"使用数                    | 据                |                          |
|                              | 2052/40-2219            |                          | 关闭<br>                           |                  |                          |
|                              |                         |                          | 无线局域网与蜂窝                         | <b>豸移动数据</b>     | ~                        |

2、同一台掌超设备,只能被一台显示终端连接并显示,如需在另外一台显示终端上使用则需在退出 WLAN 并重启掌超设备,否则在连接该掌超 wifi 时则会一直不断提醒密码错误或者一直在连接中或 提示无法加入该网

3、显示终端版本、配置较低时,则会有闪退现象产生,请在安装前一定了解 APP 需要运行环境的 最低配置。

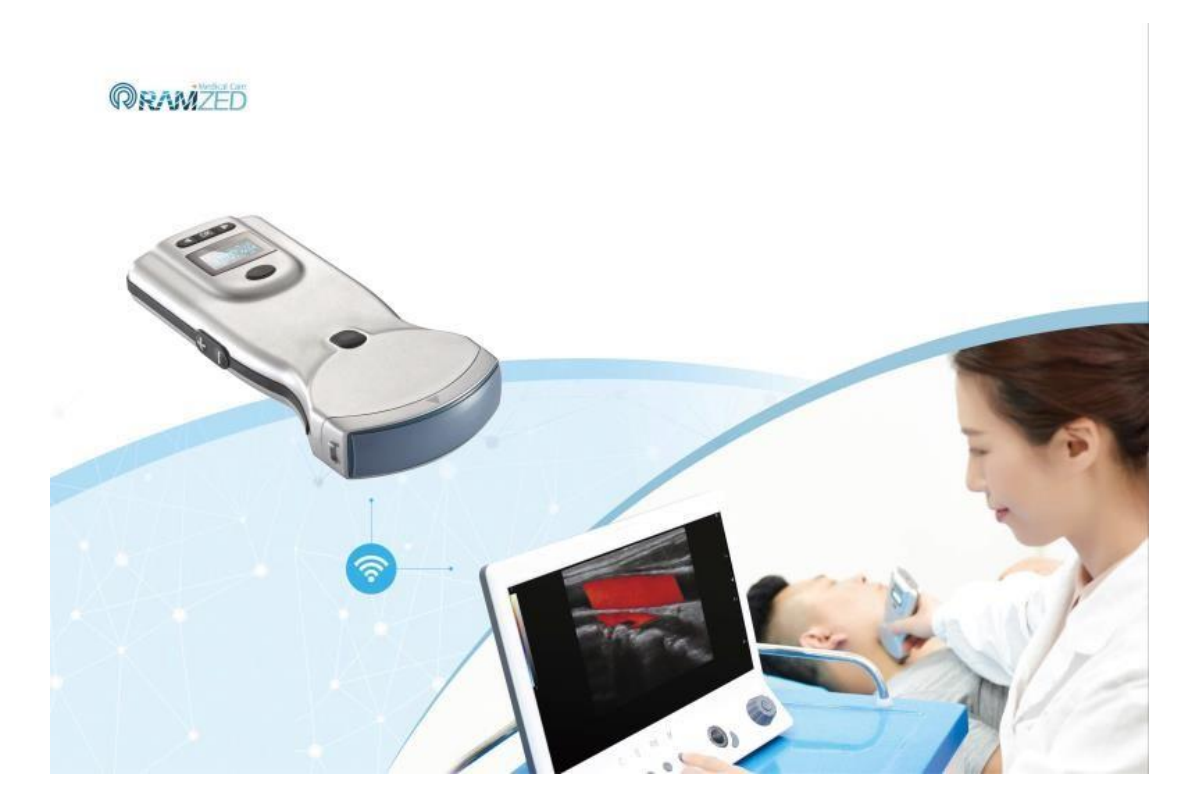

# 无线掌上彩超成像诊断系统

USB 驱动安装

版本: V1.0

#### 驱动安装

- 1、将 USB 掌超机器与显示终端连接
- 2、右击我的电脑-选择'管理'
- 3、1>选择'设备管理器'
  - 2>选择'其他设备'找到当前连接的 USB 设备

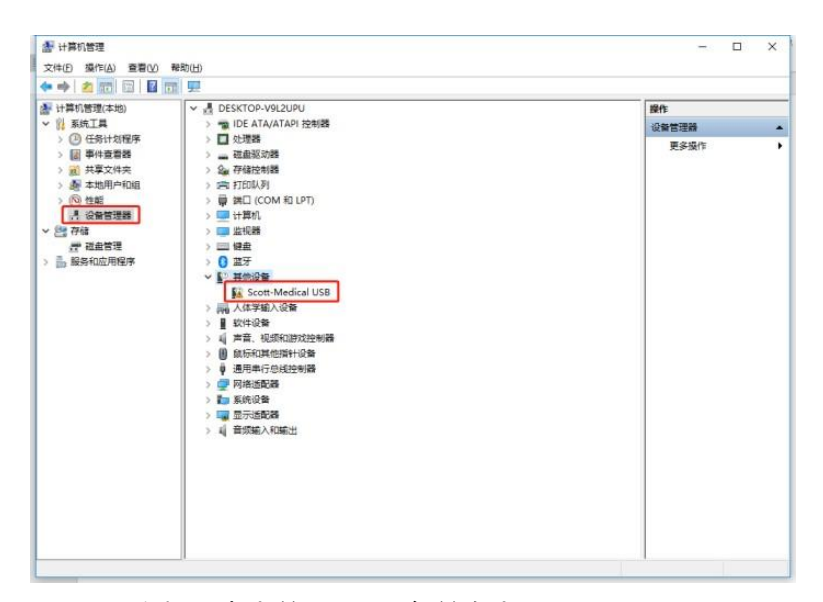

4、1>鼠标选中当前 USB 设备并右击

2>选择'更新驱动'

3>选择'浏览我的计算机以查找驱动程序软件'

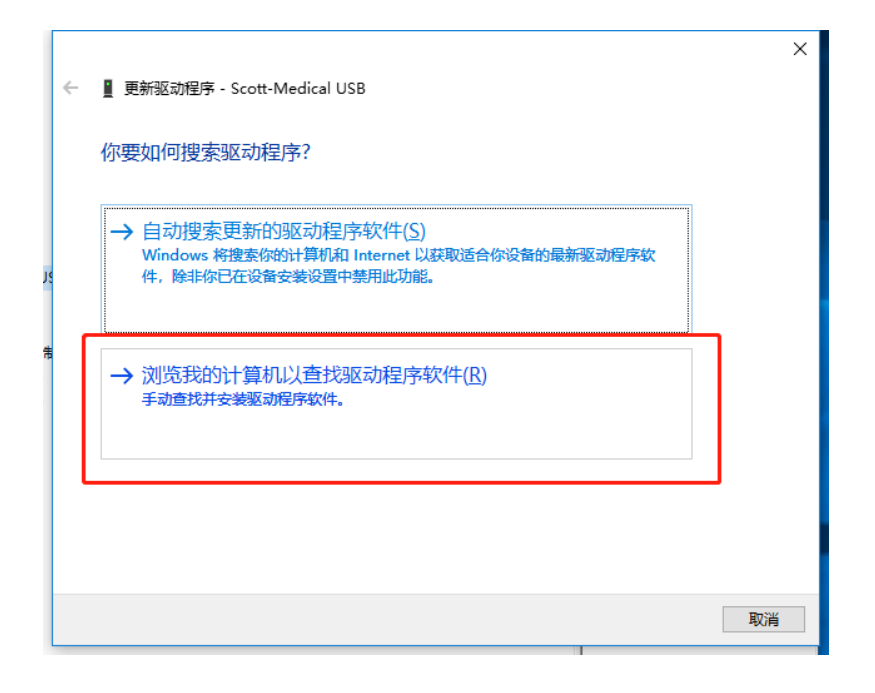

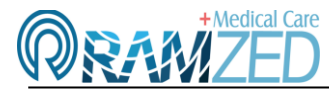

5、1>点击'浏览'找到驱动'cy68013a'所存放的目录

2>根据显示终端系统版本选择相应的版本即可,如 win10 则选择 win10

3>点击'下一步'进行该驱动的安装

|   |                                                                               | ×  |
|---|-------------------------------------------------------------------------------|----|
| ÷ | ▋ 更新驱动程序 - Scott-Medical USB                                                  |    |
|   | 浏览计算机上的驱动程序                                                                   |    |
|   | 在以下位置搜索驱动程序:                                                                  |    |
|   | E:\王佳\USB\USB8024\test\cy68013a\Drivers\Win10 》 浏览(R)                         |    |
|   | ☑包括子文件夹(1)                                                                    |    |
|   | → 让我从计算机上的可用驱动程序列表中选取( <u>L</u> )<br>此列表将显示与该设备兼容的可用驱动程序,以及与该设备属于同一类别的所有驱动程序。 |    |
|   | 下一步(N)                                                                        | 汉消 |

6、确定驱动是否安装成功:在设备管理器界面点击'通用串行总线控制器'看到有'Cypress

FX2LP Sample Device'则表示驱动安装成功。

| 文件(E) 操作(A) 查看(V)                                                                                                    | ₩助田<br>   栗   ▶ ★ ●                                                                                                    |                     |
|----------------------------------------------------------------------------------------------------|----------------------------------------------------------------------------------------------------|---------------------|
| <ul> <li>計算机管理(本地)</li> <li>第 鉄垣工具</li> <li>○ 任気社切想序</li> <li>○ 任気社切想序</li> <li>○ 単分音書器</li> <li>○ 元 共享文件共</li> <li>○ 世紀</li> <li>○ 世紀</li> <li>○ 世紀</li> <li>○ 世紀</li> <li>○ 世紀</li> <li>○ 西道管理</li> <li>&gt; ● 既务和应用程序</li> </ul> | ▼     ●     DESKTOP-V9L2UPU       >     ●     DESKTOP-V9L2UPU       >     ●     ●       >     ●     ●       >     ●     ●       ●     ●     ●       ●     ●     ●       ●     ●     ●       ●     ●     ●       ●     ●     ●       ●     ●     ●       ●     ●     ●       ●     ●     ●       ●     ●     ●       ●     ●     ●       ●     ●     ●       ●     ●     ●       ●     ●     ●       ●     ●     ●       ●     ●     ●       ●     ●     ●       ●     ●     ●       ●     ●     ●       ●     ●     ●       ●     ●     ●       ●     ●     ●       ●     ●     ●       ●     ●     ●       ●     ●     ●       ●     ●     ●       ●     ●     ●       ●     ●     ●       ●     ●     ●       ●     ● <th>提作<br/>设备管理器<br/>更少值作</th> | 提作<br>设备管理器<br>更少值作 |

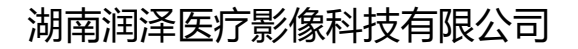

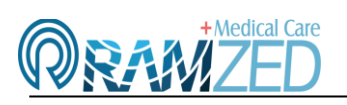

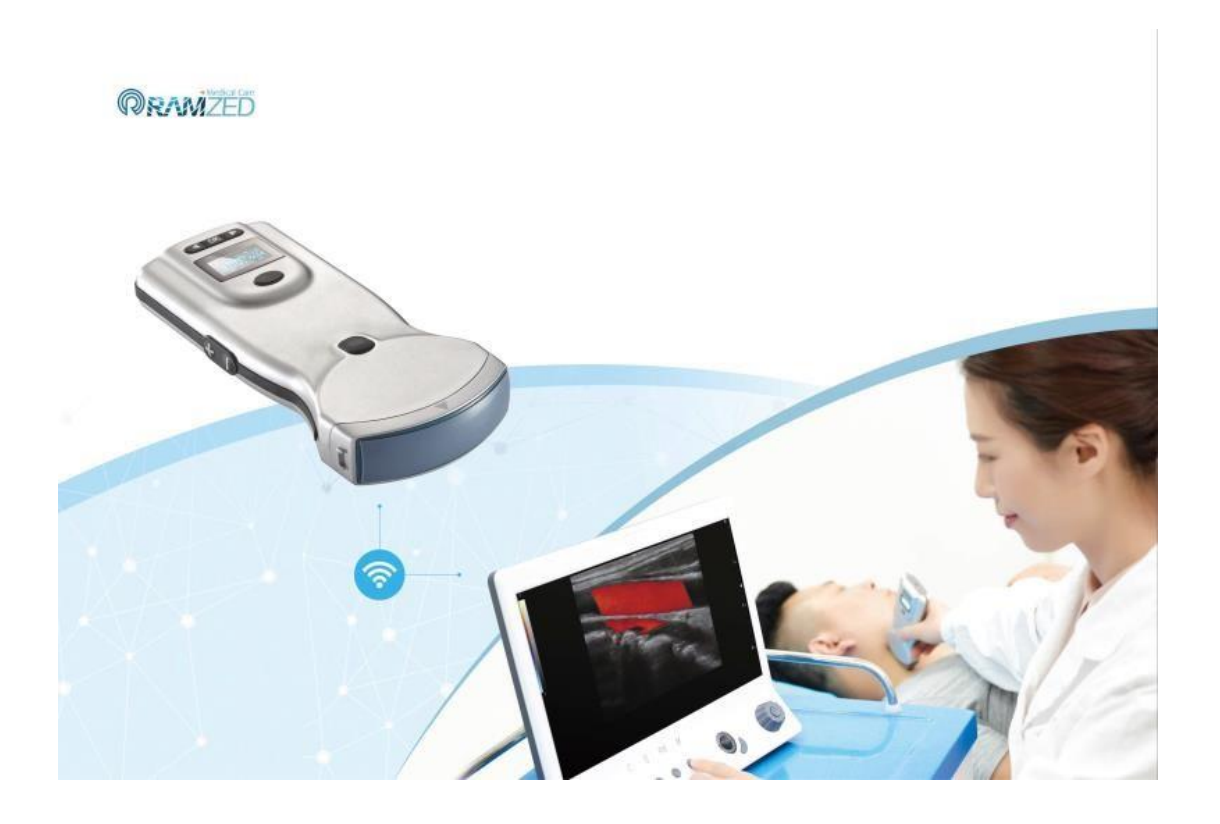

# 无线掌上彩超成像诊断系统

Window 平台软件安装及连接

版本: V1.0

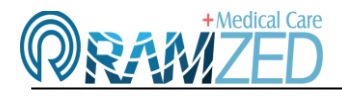

- 一、软件安装
- 1、双击安装包进行软件的安装。

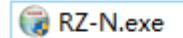

2、对于系统弹出提示语句,点击"是"。

| ×          |
|------------|
| 者的此应用对你的设备 |
|            |
|            |
|            |
| 否          |
|            |

3、直接点击"下一步"按钮。

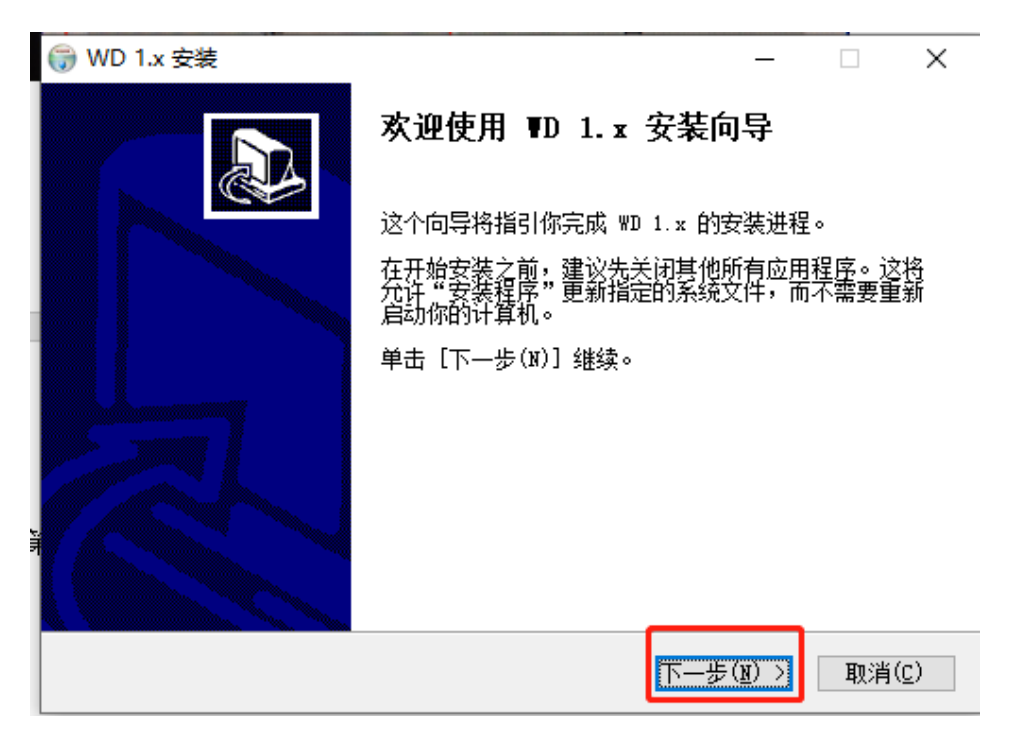

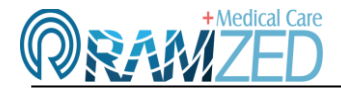

#### 4、点击"安装"按钮等待软件安装。

注: 点击"浏览"按钮则可以更换安装路径,更换的安装路径中不要有中文。

| (₩D 1.x 安装)                                                          | _         |              | ×             |
|----------------------------------------------------------------------|-----------|--------------|---------------|
| <b>选定安装位置</b><br>选定 ₩D 1.x 要安装的文件夹。                                  |           |              |               |
| Setup 将安装 ₩D 1.x 在下列文件夹。要安装到不同文件夹,单击<br>选择其他的文件夹。 单击 [安装(I)] 开始安装进程。 | - [浏览     | (B)]         | Ì并            |
|                                                                      |           |              |               |
| 目标文件夹                                                                | ~         |              |               |
| C:\RAMZED\WD                                                         | 浏览        | ( <u>B</u> ) |               |
| 所需空间: 476.0 MB<br>可用空间: 31.8 GB                                      |           |              |               |
| Nullsoft Install System v3.03                                        | <u>I)</u> | 取消           | ξ( <u>C</u> ) |

#### 5、点击"完成"按钮则软件安装完成。

| () ₩D 1.x 安装 | - 🗆 X                                 |
|--------------|---------------------------------------|
|              | 正在完成 ₩D 1.x 安装向导                      |
|              | ₩D 1.x 已安装在你的系统。<br>单击 [完成(ữ)] 关闭此向导。 |
|              | □ 运行 ₩D 1.x(B) / 此项可以不勾 造,可自行打开       |
|              |                                       |
|              |                                       |
|              | < 上一步(E) 完成(E) 取消(C)                  |

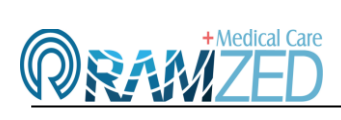

#### 二、掌超设备 WiFi 连接

1、按掌超电源按键使掌超设备开机,然后再双击桌面"Ramzed"图标,启动软件。

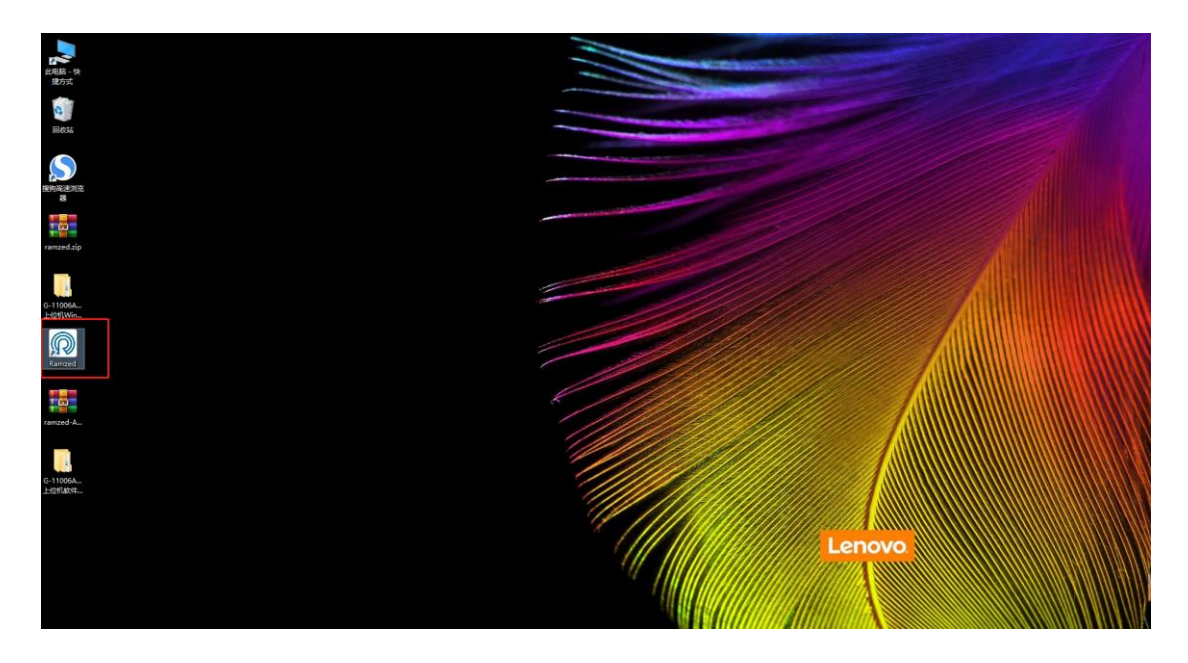

2、、同时勾选专用网络和公共网络两个选项,点击"允许访问"。

| 💣 Windows 安全中                                                                                            | 中心警报                                                   |                                                           | × |  |
|----------------------------------------------------------------------------------------------------|--------------------------------------------------------|-----------------------------------------------------------|---|--|
| 💮 Windo                                                                                                  | ows Defende                                            | er 防火墙已经阻止此应用的部分功能                                        |   |  |
| Windows Defende                                                                                          | er 防火墙已阻止所                                             | 所有公用网络和专用网络上的 Ramzed-HuNan 的某些功能。                         |   |  |
| P                                                                                                    | 名称( <u>N</u> ):<br>发布者( <u>P</u> ):<br>路径( <u>H</u> ): | Ramzed-HuNan<br>Ramzed-HuNan<br>C:\ramzed\24ch\rz-wd6.exe |   |  |
| 允许 Ramzed-HuNan 在这些网络上通信:<br>☑ 专用网络,例如家庭或工作网络(R)<br>☑ 公用网络,例如机场和咖啡店中的网络(不推荐,由于公用网络通常安全性很小或者根本不安全)<br>(U) |                                                        |                                                           |   |  |
| <u>允许应用通过防火</u> 增                                                                                        | 量有何风险?                                                 |                                                           |   |  |
|                                                                                                    |                                                        | ◆ 允许访问(A) 取消                                              |   |  |

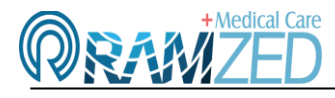

3、点击 WiFi 图标,在弹出的 WiFi 连接窗口中会显示对应的设备序列号,点击"连接"即可完成设

#### 备的连接。

注: 窗口中未显示设备序列号时,可以点击"刷新"按钮则会显示序列号

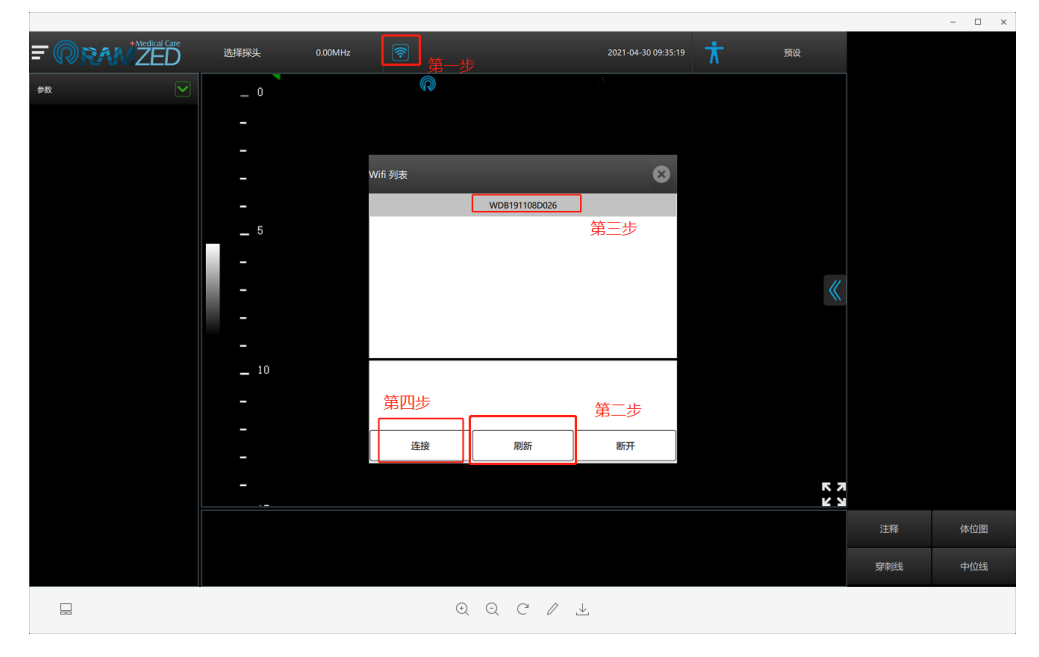

#### 4、连接成功,界面中会有对应掌超设备的超声图像显示

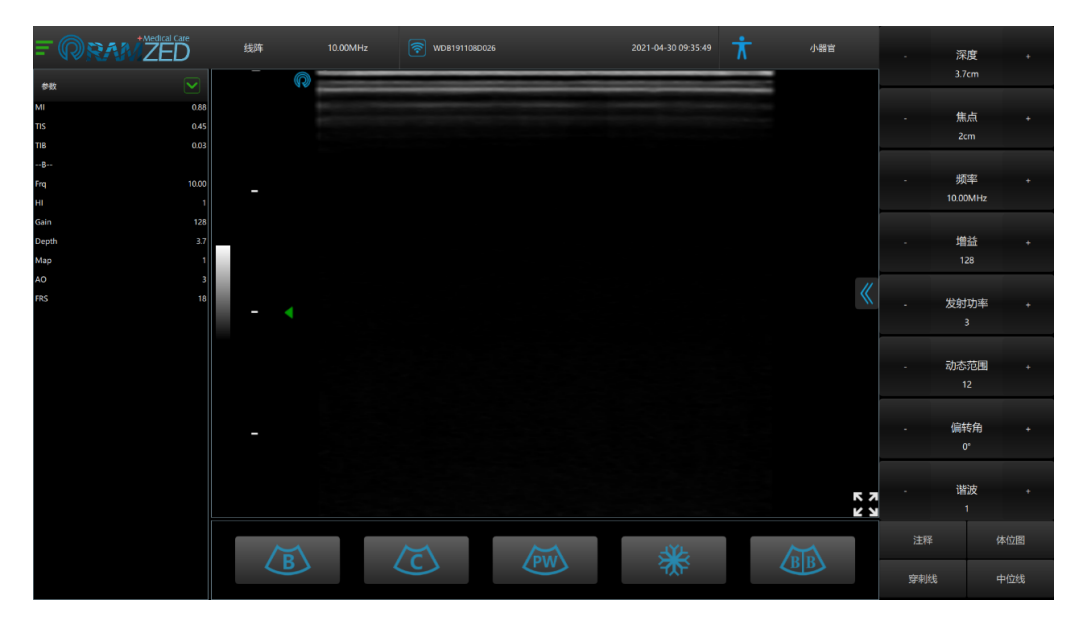

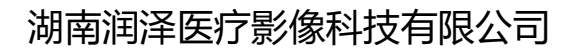

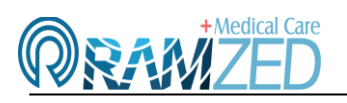

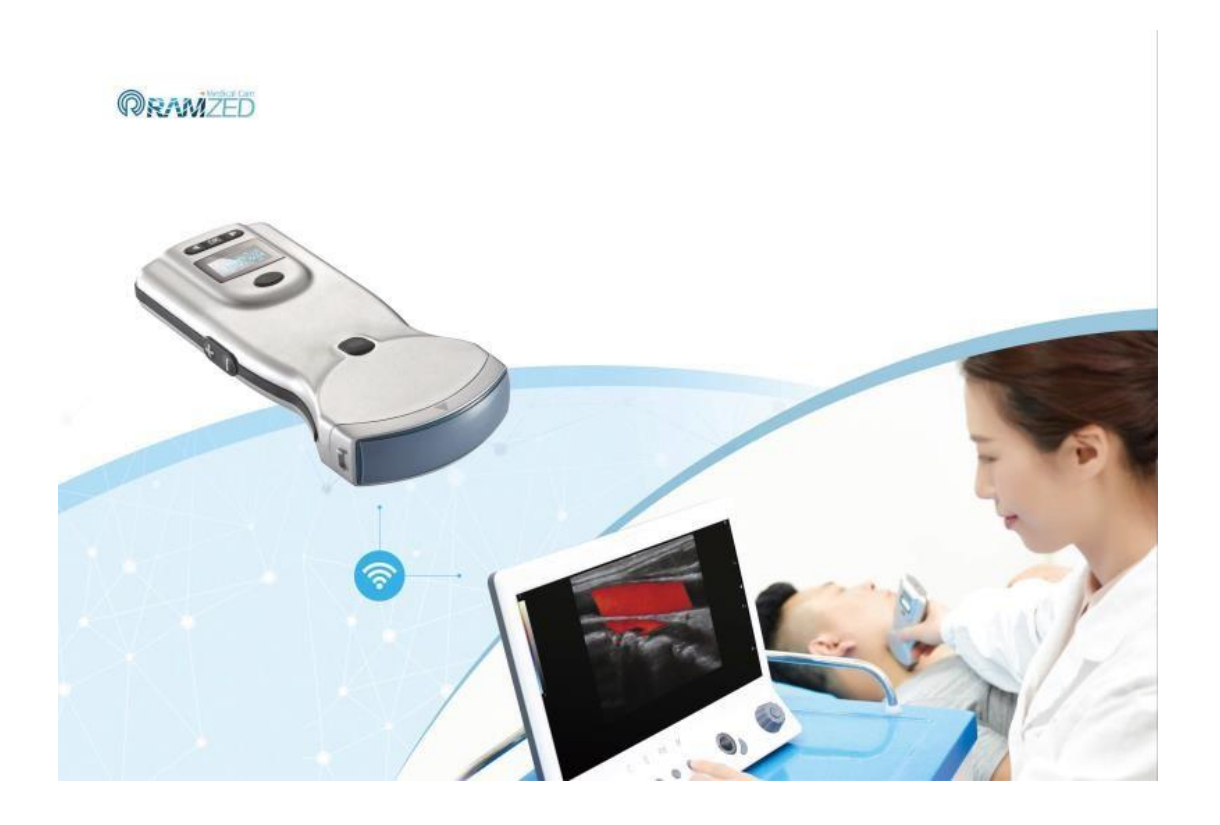

# 无线掌上彩超成像诊断系统

软件安装包下载

版本: V1.0

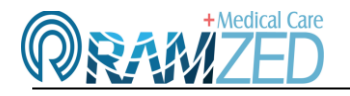

## ー、Windows 平台软件下载

1) 二维码下载 (使用浏览器自带扫描工具,扫描下方二维码获取版本。)

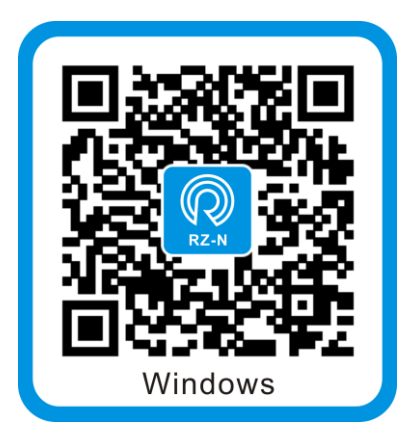

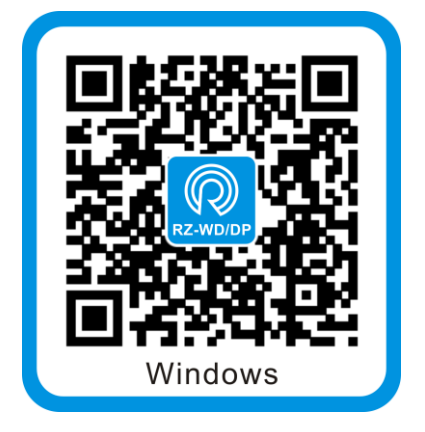

2) 通过访问链接地址进行下载:

RZ-WD、RZ-DP 系列下载链接: http://ramzed.com/soft/PC/ramzed.zip

RZ-N 系列下载链接: http://ramzed.com/soft/PC/ramzed.zip

3) 官网下载: 官网下载方式详见本文档第四章"官网下载方法"。

## 二、 Android 平台软件下载

1) 二维码下载 (使用浏览器自带扫描工具,扫描下方二维码获取版本。)

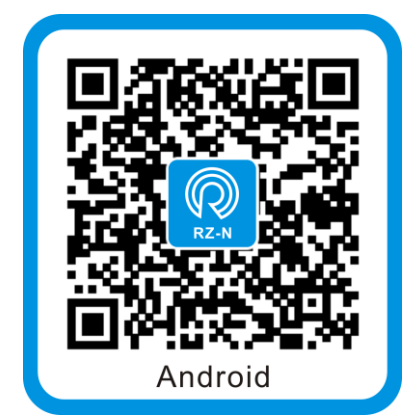

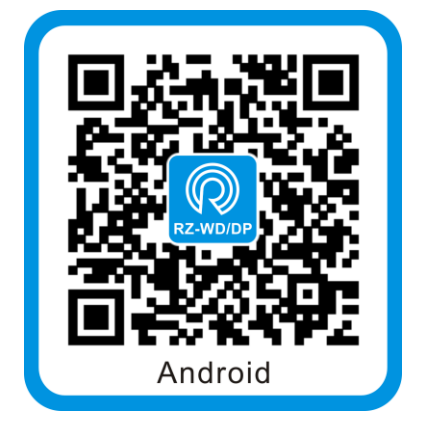

2) 通过访问链接地址进行下载:

RZ-WD、RZ-DP 系列下载链接: http://ramzed.com/soft/android/RZ-WD6.apk;

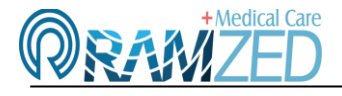

RZ-N 系列下载链接: http://ramzed.com/soft/android/RZ-WD6.apk

4) 官网下载: 官网下载方式详见本文档第四章"官网下载方法"。

## 三、iOS 平台软件下载

1) 二维码下载 (使用浏览器自带扫描工具,扫描下方二维码获取版本。)

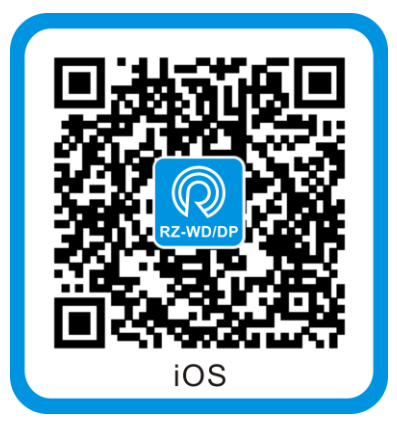

2) RZ-WD、RZ-DP 系列在 App Store 搜索 "RZ-WD6" 即可下载 iOS 版本

注: RZ-N 系列暂无 iOS 版本

### 四、官网下载方法

1) 浏览器中输入: http://www.ramzed.com, 进入公司官网。

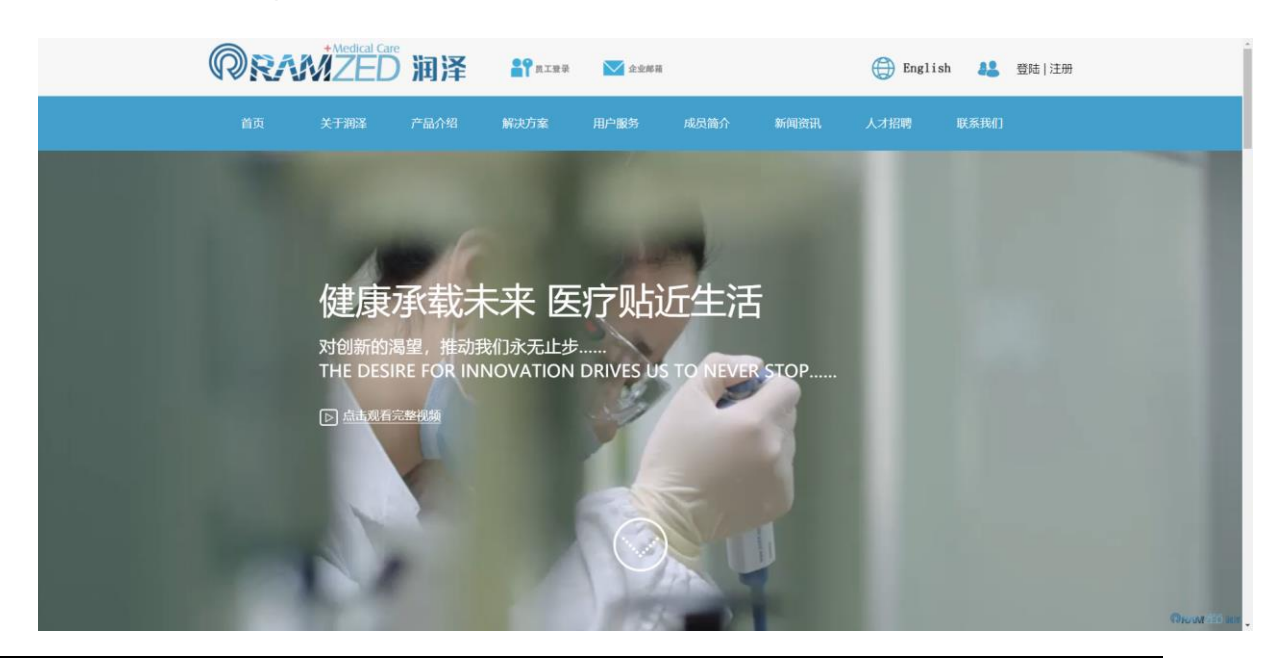

## 湖南润泽医疗影像科技有限公司

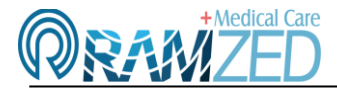

Hunan Ramzed Medical Imaging Technology Co;Ltd.

2) 点击"登录"按钮, 输入用户名: 123456, 密码 123456。

| RA | ZED | 润泽      |     |    |   |     |           |      |      |
|----|-----|---------|-----|----|---|-----|-----------|------|------|
|    |     |         |     |    |   |     |           |      |      |
|    |     |         |     | 登录 |   |     | $\otimes$ |      |      |
|    |     | 用户      | 啗   |    |   |     |           |      |      |
|    |     | 123     | 456 |    |   |     |           |      |      |
|    |     | ege<br> | 3   |    |   |     |           |      |      |
|    |     |         |     |    |   |     |           |      |      |
|    |     |         |     | 登录 |   |     |           |      |      |
|    |     |         |     |    |   |     |           |      |      |
|    |     |         |     |    | - | 5.1 |           |      |      |
|    |     |         |     |    |   |     |           | ORAM | HOIT |

### 3) 登录成功后点击"下载"按钮,进入软件下载界面

| 个人成长值: 990点<br>修改密码                      |                                     |
|------------------------------------------|-------------------------------------|
| PC版软件下载                                  |                                     |
| 润泽-PC软件下载                                | 润泽-PC-N软件下载                         |
| OEM-PC01下载                               | OEM-PC02下载                          |
| OEM-PCG3下载<br>RZ-WD RZ-DP系列Windows平台软件版本 | OEM-PC04下载 RZ-N系列Windows平台软件版       |
| OEM-PC05下载                               | OEM-PC06下载 本                        |
| OEM-PC07下载                               | OEM-PC08下载                          |
| OEM-PC09下载                               | OEM-PC10下载                          |
| OEM-PC11下载                               |                                     |
| RZ-WD、RZ-DPAndroid平台软                    | 牛下载                                 |
| Android版软件下载                             |                                     |
| 润泽-Android软件下载                           | 润泽-Android-N软件下载                    |
| OEM-Android01下载                          | OEM-Android02下载                     |
| OEM-Android03下载                          | OEM-Android04下载 RZ-N系列Android平台软件版本 |
| OEM-Android05下载                          | OEM-Android06下载                     |
| OEM-Android07下载                          | OEM-Android08下载                     |
| OEM-Android09下载                          | OEM-Android10下载                     |

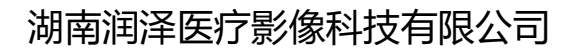

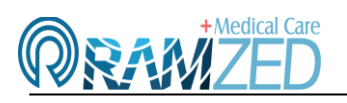

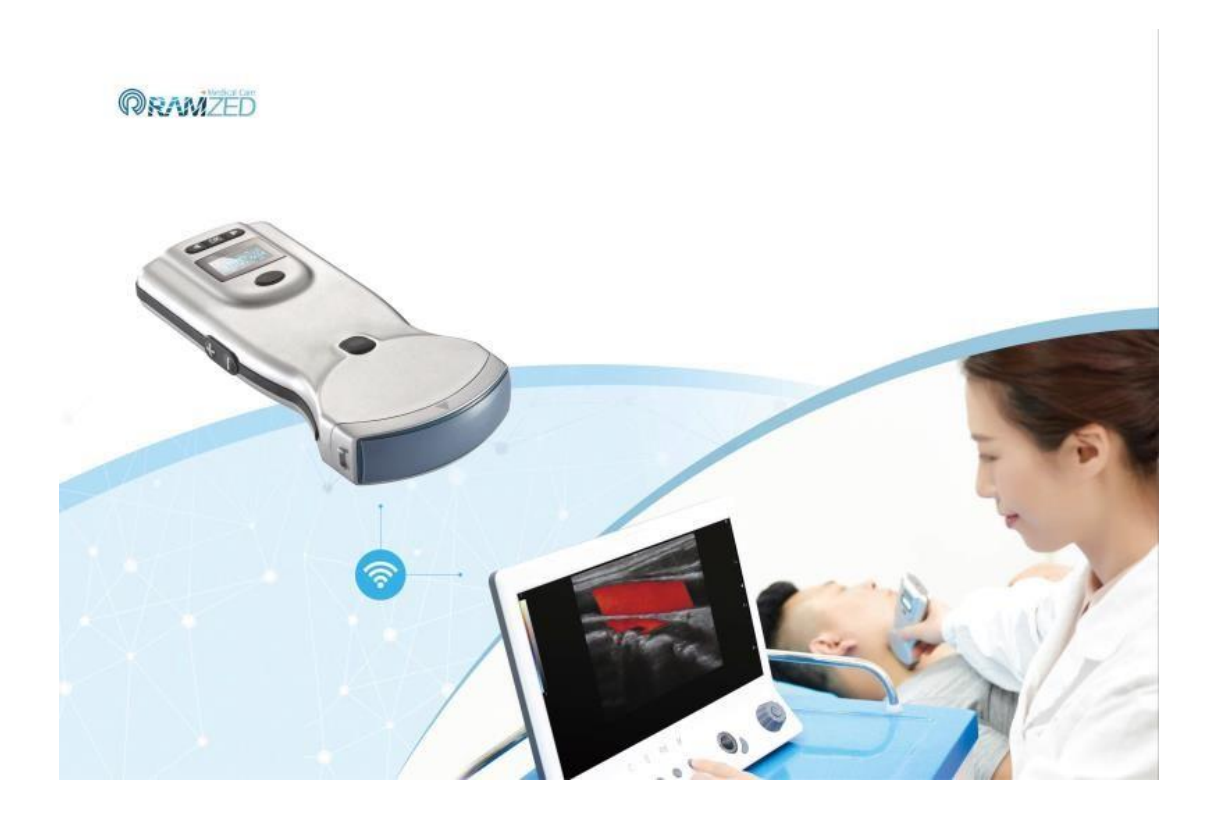

# 无线掌上彩超成像诊断系统

显示终端配置要求

版本: V1.0

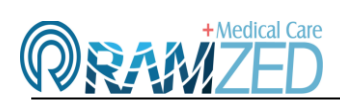

## 一、Windows 平台配置要求

|      | 最低系统配置                                                            | 推荐系统配置                                                      |  |  |
|------|-------------------------------------------------------------------|-------------------------------------------------------------|--|--|
| 操作系统 | Windows® 10 64-bit (最新版本)                                         | Windows® 10 64-bit (最新版本)                                   |  |  |
| 处理器  | Intel® Core® i3-530 或 AMD™<br>Athlon™ Phenom™ II X4 910 或更<br>高配置 | Intel® Core™ i5-6400 或 AMD<br>Ryzen™ 7 1700X 或更高配置          |  |  |
| 显卡   | NVIDIA® GeForce® GTS 450 或<br>AMD Radeon™ HD 5750 或更高配<br>置       | NVIDIA® GeForce® GTX 960 或<br>AMD Radeon™ R9 280X 或更高配<br>置 |  |  |
| 内存   | 8 GB RAM                                                          | 8 GB RAM                                                    |  |  |
| 储存空间 | 30GB 可用空间                                                         | 30GB 固态硬盘可用空间                                               |  |  |
| 网络   | 支持 11AC 无线协议,支持 5G、2.4G 双频段                                       |                                                             |  |  |
| 分辨率  | 最低 800 x 600                                                      | 1920X1080                                                   |  |  |

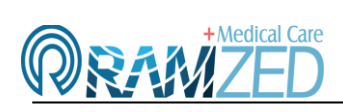

## 二、Android 平台配置要求

|      | 最低系统配置                       | 推荐系统配置               |  |  |
|------|------------------------------|----------------------|--|--|
| 操作系统 | 安卓 5.0 以上系统                  | 安卓 5.0 以上系统          |  |  |
| 处理器  | 麒麟 710 或骁龙 660 或更高配置         | 麒麟 980 或骁龙 855 或更高配置 |  |  |
| 内存   | 4 GB                         | 8 G B                |  |  |
| 网络   | 支持 11AC 无线协议,支持 5G, 2.4G 双频段 |                      |  |  |

## 三、iOS 平台配置要求

|      | 最低系统配置                       | 推荐系统配置      |  |  |
|------|------------------------------|-------------|--|--|
| 操作系统 | IOS8.0 以上系统                  | IOS8.0 以上系统 |  |  |
| 处理器  | A10 或更高配置                    | A12 或更高配置   |  |  |
| 内存   | 64 GB                        | 128 GB      |  |  |
| 网络   | 支持 11AC 无线协议,支持 5G, 2.4G 双频段 |             |  |  |

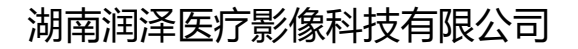

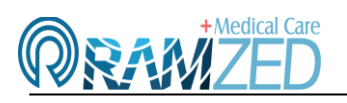

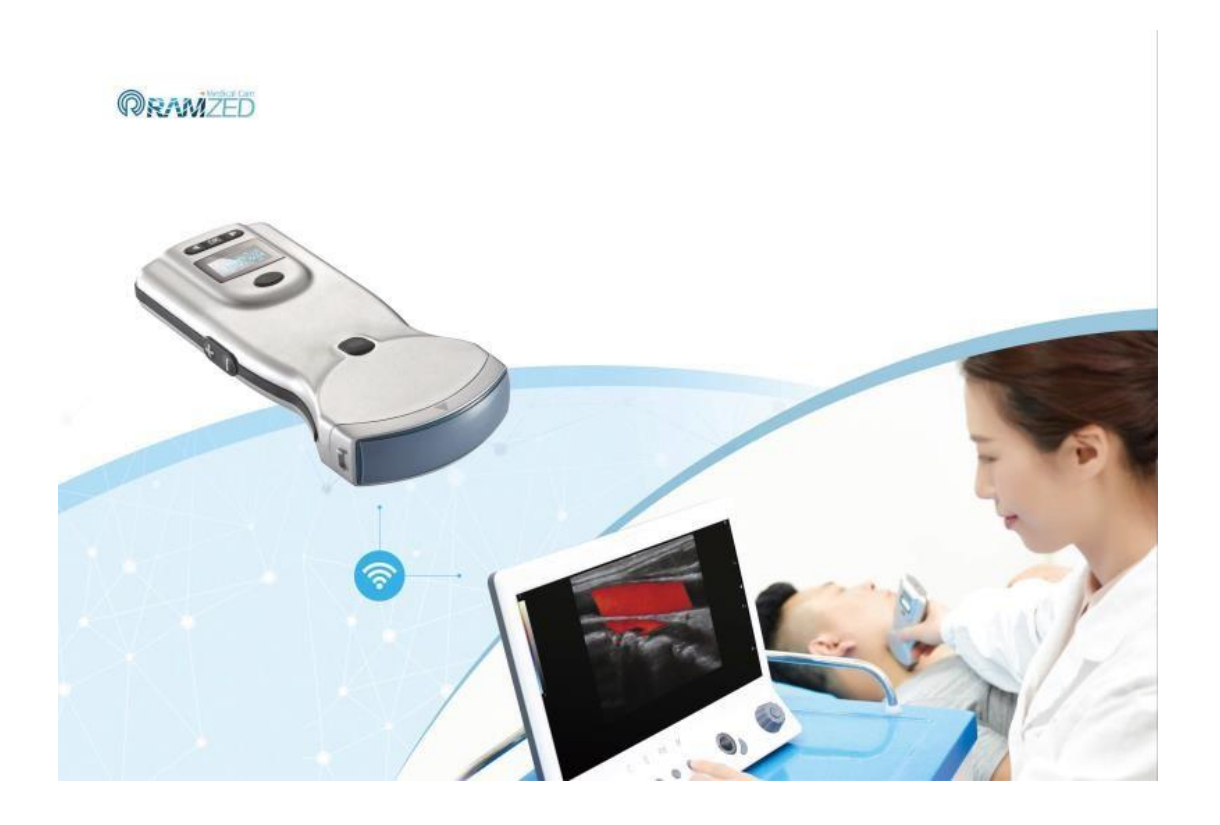

# 无线掌上彩超成像诊断系统

异常情况及解决方法

版本: V1.0

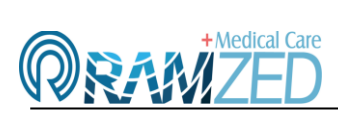

#### 问题 1: 正常连接超声设备后, 软件显示器区域无图像显示。

解决方法:

- 1、关闭系统防火墙。
- 1) 进入 Windows 安全中心。进入方式如下图所示:

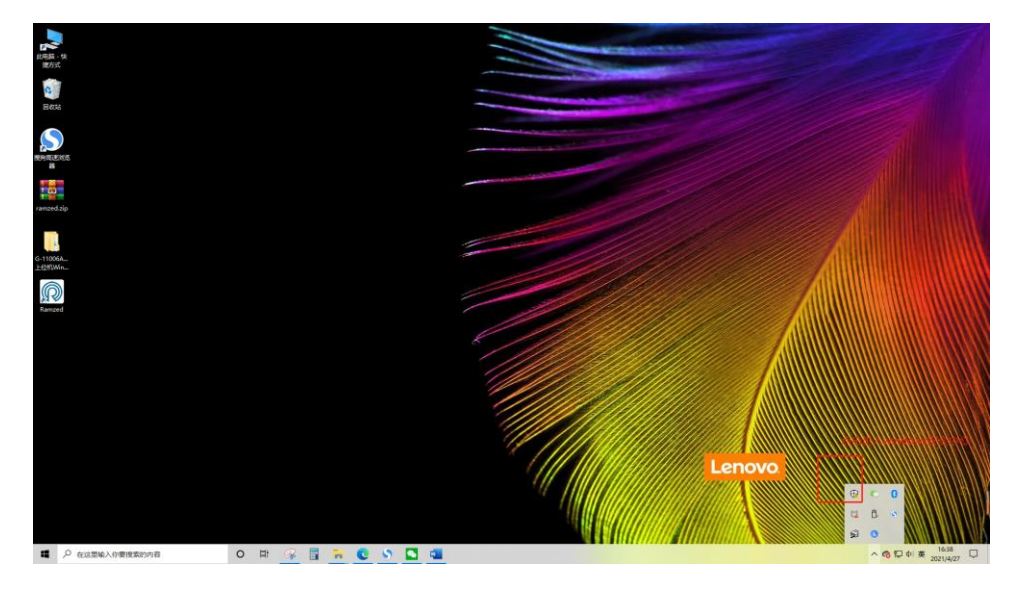

### 2) 点击"防火墙与网络保护"按钮。如下图所示:

| Windows 安全中心 |                                            |                                      |                        | - | × |
|--------------|--------------------------------------------|--------------------------------------|------------------------|---|---|
| <del>\</del> |                                            |                                      |                        |   |   |
| =            | 安全性概览                                      |                                      |                        |   |   |
| ☆ 主页         | 了解设备当前的安全性和运行情况并采取                         | 必要操作。                                |                        |   |   |
| ○ 病毒和威胁防护    |                                            |                                      |                        |   |   |
| ○ 帐户保护       |                                            | 0                                    | ഡ്ര                    |   |   |
| (中) 防火墙和网络保护 | <u>\.</u>                                  |                                      |                        |   |   |
| □ 应用和浏览器控制   | 病毒和威胁防护<br>在遭遇勒素软件攻击时针对文件                  | <b>帐户保护</b><br>使用 Microsoft 帐户登录,以增强 | 防火墙和网络保护<br>无需执行任何操作。  |   |   |
| 旦 设备安全性      | 恢复选项设置 OneDrive。                           | 安全性并获得其他好处。                          |                        |   |   |
| ☺ 设备性能和运行状况  | 设置 OneDrive                                | 登录                                   |                        |   |   |
| A. 家庭选项      | 忽略                                         | 忽略                                   |                        |   |   |
|              |                                            | <b>4</b>                             | $\otimes$              |   |   |
|              | 应用和浏览器控制<br>已关闭阻止潜在有害应用的设<br>置。您的设备可能易受攻击。 | <b>设备安全性</b><br>查看状态并管理硬件安全功能        | 设备性能和运行状况<br>无需执行任何操作。 |   |   |
|              | 启用                                         |                                      |                        |   |   |
|              | 忽略                                         |                                      |                        |   |   |
|              |                                            |                                      |                        |   |   |
|              | 8                                          |                                      |                        |   |   |
|              | <b>家庭选项</b><br>管理你的家人使用设备的方式。              |                                      |                        |   |   |
| 23. mm       |                                            |                                      |                        |   |   |
| ② 设置         |                                            |                                      |                        |   |   |

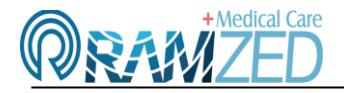

3) 将"域网络"、"专用网络"、"公共网络"这三项的防火墙全部关闭。如下图所示:

| Windows 安全中心 |                                           | - 🗆 ×                         |
|--------------|-------------------------------------------|-------------------------------|
| $\leftarrow$ | (1) 防火墙和网络保护                              |                               |
| =            | 哪些人和哪些内容可以访问你的网络。                         | Windows 社区视频                  |
| 命 主页         |                                           | 了解有关防火墙和网络保护的详细信息             |
| ○ 病毒和威胁防护    | ⊗ Microsoft Defender 防火墙使用的设置可能会使你的设备不安全。 |                               |
| ○ 帐户保护       | 还原设置                                      | 有什么疑问?                        |
| 《川》 防火墙和网络保护 |                                           | SATE TO HU                    |
| 应用和浏览器控制     |                                           | 谁在保护我?                        |
| 旦 设备安全性      |                                           | 管理提供程序                        |
| ─ 设备性能和运行状况  |                                           | #PB-2014 Minuteria 中介古人       |
| A. 家庭选项      | 17 <del>1</del>                           | 提供反馈                          |
|              |                                           |                               |
|              | 996 专用网络                                  | 更改你的隐私设置                      |
|              | 防火墙已关闭。                                   | 查看和更改 Windows 10 设备的隐私<br>设置。 |
|              | 打开                                        | 隐私设置                          |
|              |                                           | 隐私仪表板                         |
|              |                                           | 隐私声明                          |
|              | 3 公用网络 (使用中)                              |                               |
|              | 防火墙已关闭。                                   |                               |
|              | лщ                                        |                               |
|              |                                           |                               |
|              |                                           |                               |
|              | 允许应用通过防火墙                                 |                               |
| - 10 m       | 网络和 Internet 疑难解答程序                       |                               |
| ₩ WE         | Resulteration                             |                               |

4) 如果显示终端中有装杀毒软件,此时也需要将所有的杀毒软件退出。

#### 问题 2: 软件安装后无法启动或者出现闪退。

解决方法:此问题属于安装包损坏或者显示终端性能无法满足软件安装要求。

- 重新下载安装包,进行软件的安装,如果可以正常使用则不用进行第二步操作,不能正常运行则 需要进行第二步操作。
- 2) 查看《无线掌上彩超成像诊断系统-显示终端配置需求》更换显示终端,再次进行软件的安装。